## Zmiana/usunięcie treści opublikowanego dokumentu w RCIN

## 1. Zmiana treści na poziomie całej publikacji, zmieniane są wszystkie pliki, można zmienić typ dokumentu, poprzednie pliki są kasowane

Należy kliknąć prawym przyciskiem myszy na nazwie publikacji z treścią, następnie wybrać link "Zmień pliki"

- zmiana treści dotyczy wyłącznie publikacji, które taką treść posiadają (tzn. nie dotyczy publikacji planowanych, ani publikacji z usuniętą treścią)
- publikacja nie może być opublikowana, aby uaktywnić link "zmień pliki" należy publikację odpublikować (zaznaczyć "Nieopublikowane")

| 🌄 dLibra - Aplikacja Redaktora - admin          |                                                                                                    | _ 🗆 ×            |
|-------------------------------------------------|----------------------------------------------------------------------------------------------------|------------------|
| Program Edycja Widok Zarządzanie Narzędzia Pomo | ic de la constante de la constante de la constante de la constante de la constante de la constante de la const                                                                                                    | №?               |
|                                                 |                                                                                                    |                  |
|                                                 |                                                                                                    |                  |
| 🖃 🕒 Biblioteka Cyfrowa 🔺                        | bibdos\Książki\                                                                                                    |                  |
| 🕀 🗋 bgios                                       | Element / Identyfikator                                                                                                    |                  |
| 🔲 🔍 biaie                                       | Darwin, Charles, (1809 - 1882), [po 1872], The origin of species by means of natural selection, or, Th                                                                                                    | 4959 🔺           |
|                                                 | Son Darwin, Charles, (1809 - 1882), 1873, The expression of the emotions in man and animals                                                                                                    | 4313             |
| Alldsy Reconiema                                | Darwin, Charles Robert, (1809 - 1882), 1904, The descent of man and selection in relation to sex. v. 1-2                                                                                                    | 5949             |
| Reistki                                         | Conversion a wiedza wsportzesna                                                                                                    | 288/             |
| Beck, Adolf, Fizvologia człowieka, 1915         | pempowski, Jan, (1889-1953), 1933, Jzdzównica                                                                                                    | 2004             |
| 🕀 🇞 Böhmia, Ludwia, (1858-1948), 1909-1912      | Cover, Nazimer (1994, 1949), 1954, 1949, 1954, and an analysis of the standard standard standar                                                                                                    | 4667             |
| 😟 🏷 Bölsche, Wilhelm, 1931, Das Leben der Ur    | Concernent and a second second | 3479             |
| 🗈 🐎 Brehm, Alfred Edmund (1829-1884), 1890-     | Experience in the second second                                                                                                    | 3920             |
| 🕀 🐎 Cheshire, Frank Richard, (1833?-1894), [18  | Vie des insectes: morceaux choisis extrits des Souv                                                                                                    | 3921             |
| 🗄 💑 Cornish, Charles John (1858-1906), Świat    | G Fabre, Jean-Her VSUID Tresc ycia owadów                                                                                                    | 4383             |
| 🕀 🚰 Czerwiakowski, Ignacy Rafał (1808-1882),    | 🚱 Fabre, Jean-Her 🖀 Usuń merveilles de l'institut chez les insectes                                                                                                    | 4187             |
| 🕀 🚰 Darwin, Charles, (1809 - 1882), [1899-], C  | 🕼 Figuier, Louis (1819-1894), 1870, Vies des savants : illustres depuis l'antiquité jusqu'au dix-neuviéme                                                                                                    | 6471             |
| 🖶 🛜 Darwin, Charles, (1809 - 1882), [po 18/2],  | Figuier, Louis (1819-1894), 1871, Historyja roślin. T. 1-3                                                                                                    | 3049             |
| Eigunar Louis (1910-1904) 1971 Historyia        | General Flaum, Maksymilian (1864-1933), 1896, Ludwik Pastaur: Jego życie i działalność naukowa                                                                                                    | 4316             |
| Weece Richard (1969-1944), 18/1, HSUFY)a        | Se Flourens, Pierre (1794-1867), 1851, Jerzy Cuvier i jego prace: dzieło obejmujące treść historji natural                                                                                                    | 3057             |
| Hudson C T (1828-1903) 1886-1889 Th             | Freud, sigmund (1856-1939), 1935, Wistep do psycholanalizy                                                                                                    | 3159             |
| P larocki, Felix Paweł (1790-1865), 1821-18     | Versitaler, Nicolaus (1734-1788), 1773, Institutiones physicae in usum Academiae Sabaudicae                                                                                                    | 4803             |
| 🕀 🇞 Karny, Heinrich Hugo, (1886-1939), 1913-1   |                                                                                                    |                  |
| 🕀 🐎 Kluk, Krzysztof, Zwierząt domowych i dzikic |                                                                                                    |                  |
| 🗈 🐎 Nencki, Marceli (1847-1901), 1904, Marcel   | Publikacja Prawa Kolekcje Wydanie Wartości atrybutów Informacje WWW                                                                                                    |                  |
| 🗈 💑 Réaumur, René-Antoine Ferchault de (168     |                                                                                                    |                  |
| 🗈 🚰 Réaumur, René-Antoine Ferchault de (168.    | Nazwa Dyakowski, Bohdan (1864-1940), 1924, Rośliny pokarmowe w różnych krajach                                                                                                    |                  |
| 🖻 🛜 Reitter, Edmund, (1845-1920), 1908-1916,    | Informacie administracy/ne                                                                                                    |                  |
| The life and letters of Charles Danuis Life     | Thwaru P                                                                                                    |                  |
| Wiroy 1 1 (1775-1946) 1944 Historya oby         | Diktroussia                                                                                                    |                  |
| Ware Jak b Ignacy (1900-1972) Elora Po          | rubinowalite                                                                                                    |                  |
| Woltmann Ludwin 1902 Terria Darwina             | C Nieopublikowane 🗆 Data publikacji Brak                                                                                                    |                  |
| R Materialy konferency ine                      | C Karalita                                                                                                    |                  |
| 🗄 🕒 Materiały multimedialne                     |                                                                                                    |                  |
| 🕀 🗋 Prace dyplomowe                             | 🕜 🖸 Opublikowane 🗆 Daja wygaśniącia Nie wygasa 📖                                                                                                    |                  |
| 🕀 🗋 Publikacje o instytucie                     |                                                                                                    |                  |
| 🗄 🗋 Wydawnictwa instytutu                       | Litworzenie hilbrins                                                                                                    |                  |
| 🔋 🕒 biblit                                      |                                                                                                    |                  |
| bichfiz                                         | Modyfikacja jadmin                                                                                                    |                  |
| Dichorg                                         | Rozmiar plków 19 922 KB                                                                                                    |                  |
|                                                 |                                                                                                    |                  |
|                                                 |                                                                                                    |                  |
|                                                 |                                                                                                    | Zatwierdź Anuluj |
|                                                 | J]                                                                                                    |                  |
|                                                 |                                                                                                    |                  |
|                                                 |                                                                                                    |                  |

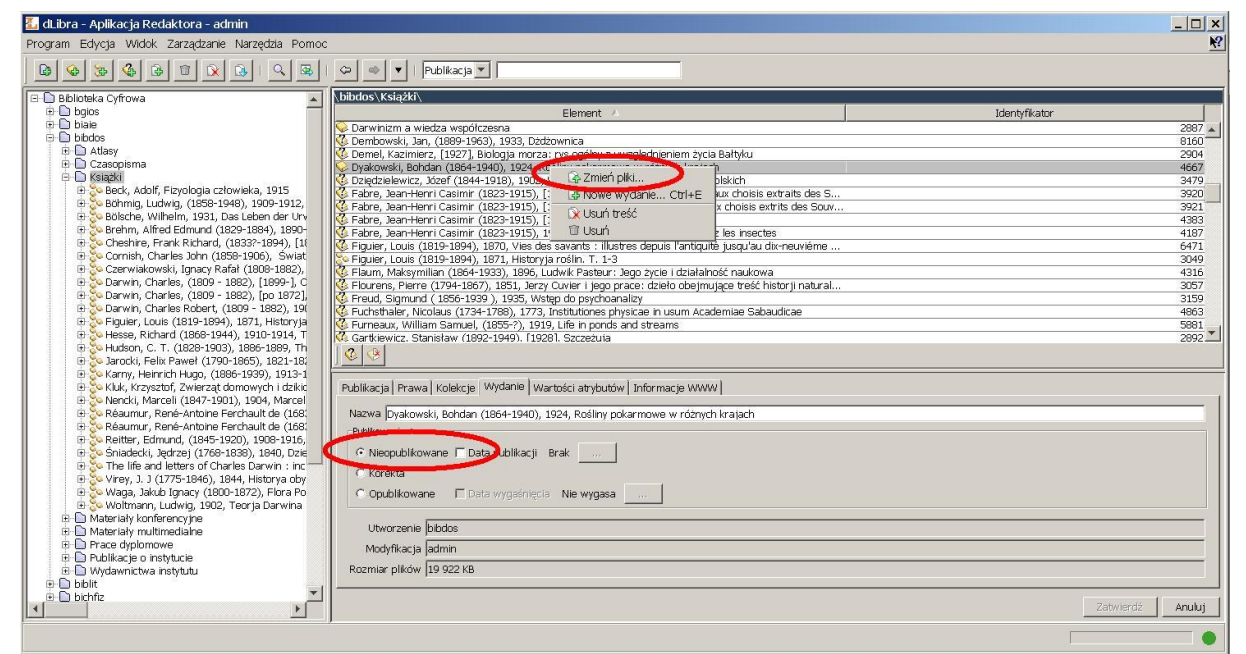

Następnie otwiera się ekran, gdzie należy wskazać plik główny publikacji, analogicznie jak przy dodawaniu treści do publikacji planowanej.

W ten sposób można zmienić całą zawartość treści, łącznie ze zmianą **typu** treści (np. był plik **PDF**, teraz chcemy załadować plik **DJVU**). Poprzednia wersja plików jest KASOWANA.

Po zamianie treści publikację należy ponownie opublikować.

## 2. Zmiana treści na poziomie pojedynczego pliku, musi być załadowany plik o dokładnie tej samej nazwie.

Kliknąć 2 razy na nazwie publikacji, aby wyświetlić pliki załadowane do publikacji. Publikacja może być opublikowana, nie trzeba jej "odpublikowywać" na czas zamiany plików.

Kliknąć prawym klawiszem na nazwie pliku, który chcemy zamienić, wybieramy "Zmień zawartość pliku"

| 指 dLibra - Aplikacja Redaktora - admin          |                                                                                                    |                      |
|-------------------------------------------------|----------------------------------------------------------------------------------------------------|----------------------|
| Program Edycja Widok Zarządzanie Narzędzia Pomo |                                                                                                    | N?                   |
|                                                 | 🗢 🔹 🖌   Publikacja 💌                                                                                                    |                      |
| 🖃 🕒 Biblioteka Cyfrowa                          | \bifis\Ksiazki\Hoborski, Antoni (1879-1940), 1918, Charakterystyka                                                                                                    | teoryj dedukcyjnych\ |
| 🕀 🗋 bgios                                       | Element 🔺                                                                                                    | Identyfikator        |
| E D biale                                       |                                                                                                    | A                    |
| + D biblit                                      | page0001.djvu [2011.11.08 17:38]                                                                                                    | 82163                |
| bichfiz                                         | page0002.djvu [2011.11.08 17:38]                                                                                                    | 82141<br>82150       |
| 🕀 🕒 bichorg                                     | page0004,divu [2011.11.08 17:38]                                                                                                    | 82136                |
| 🕀 🛄 bicmdik                                     | page0005.djvu [2011.11.08 17:38]                                                                                                    | 82154                |
| D D bifis                                       | Nage0006.djvu [2011.11.08 17:38]                                                                                                    | 82138                |
| E Czasopisma                                    | page0007.djvu [2011.11.08 17:38]                                                                                                    | 82159                |
| Mapy                                            | page0008.djvu [2011.11.08 17:38]                                                                                                    | 82140                |
| - 🗋 Ksiazki                                     | page001 D Pobjerz plk Ctrl+W                                                                                                    | 82195                |
| 😟 🕒 Rekopisy                                    | pageos A Zmień zawartość piku                                                                                                    | 82152                |
| B-D Serie                                       | page and a contract of participation of the participation of the partici | 82143                |
| tti Dinis                                       | page001 🖀 Usuń                                                                                                    | 82155                |
| The Diport                                      | page001%-ujvu (2011.11.06 17.38)                                                                                                    | 82146                |
| 🖻 🗋 bippt                                       | page0015.0/v0 [2011.11.08 17:38]                                                                                                    | 82149 82147          |
| 🕀 🗋 bis                                         |                                                                                                    |                      |
| 🕀 🛄 bitme                                       |                                                                                                    |                      |
| E D bmiz                                        | (Alternative Marcel)                                                                                                    |                      |
| B D pode                                        | wersja pino                                                                                                    |                      |
| Publikacie czytelników                          | Informacje o pliku                                                                                                    |                      |
|                                                 |                                                                                                    |                      |
|                                                 |                                                                                                    |                      |
|                                                 | Nazwa pliku: page0009.djvu                                                                                                    |                      |
|                                                 | Rozmiar pliku: 335 KB                                                                                                    |                      |
|                                                 | Zmoth/filowanyu 2011-11-00 17:29:15                                                                                                    |                      |
|                                                 | 2modynkowany: j2011-11-08 17:38:15                                                                                                    |                      |
|                                                 | Typ: limage/x.djvu                                                                                                    |                      |
|                                                 | Opis:                                                                                                    |                      |
|                                                 | 1                                                                                                    |                      |

W kreatorze zmiany wersji pliku kliknąć "Wybierz plik"

| 🛃 dLibra - Aplikacja Redaktora - admin     |                                                                                                    |                          |                 |                            |                                |
|--------------------------------------------|----------------------------------------------------------------------------------------------------|--------------------------|-----------------|----------------------------|--------------------------------|
| Program Edycja Widok Zarządzanie Narzędzia | Pomoc                                                                                                    |                          |                 |                            |                                |
|                                            | Publik                                                                                                    | acja 🗾                   |                 |                            |                                |
| 🖃 🗋 Biblioteka Cyfrowa                     | \bifis\Ksiazki\Hoborsk                                                                                                    | i, Antoni (1879-1940), 1 | 918, Charaktery | styka teoryj dedukcyjnych\ | ×                              |
| 🕀 🗋 bgios                                  |                                                                                                    | Elen                     | nent 🔺          |                            | Identyfik                      |
|                                            | ᡀ Kreator zmiany wersji plil                                                                                                    | ku                       |                 |                            | ×                              |
| 📋 🖶 🔁 biblit                               | Pomoc                                                                                                    |                          |                 |                            |                                |
| bichtiz                                    |                                                                                                    |                          |                 |                            |                                |
|                                            | Kroki kreatora                                                                                                    | Wybierz nowy plik        |                 |                            |                                |
| 🗇 🗋 bifis                                  | 1. Wybierz nowa wersie                                                                                                    |                          |                 |                            |                                |
| Czasopisma                                 | pliku                                                                                                    |                          |                 |                            |                                |
|                                            | 2. Prześlij plik                                                                                                    |                          |                 |                            |                                |
| - D Ksiazki                                |                                                                                                    |                          |                 |                            |                                |
| 🕀 🗋 Rekopisy                               |                                                                                                    |                          |                 |                            |                                |
|                                            | e e e e e e e e e e e e e e e e e e e                                                                                                    |                          |                 |                            |                                |
| 🗇 🗇 bijpol                                 | L                                                                                                    |                          |                 |                            |                                |
| B bimat                                    | , and a second second s |                          |                 |                            |                                |
|                                            |                                                                                                    |                          |                 |                            |                                |
| 🗇 🗋 bitme                                  |                                                                                                    |                          |                 |                            |                                |
| 🔲 🕀 bmiiz                                  |                                                                                                    |                          |                 |                            |                                |
|                                            |                                                                                                    | Nowa wersja pliku        |                 |                            |                                |
| 🗄 🗋 Publikacje czytelników                 |                                                                                                    |                          |                 |                            | Wybierz plik                   |
|                                            |                                                                                                    |                          | and a second    |                            |                                |
| 🕹 Open                                     |                                                                                                    |                          | ×               |                            |                                |
| Look in: 📔 czewuj                          |                                                                                                    | 💌 💋 🔛                    |                 |                            |                                |
| Dage0009.divu                              |                                                                                                    |                          |                 |                            |                                |
|                                            |                                                                                                    |                          | 1               |                            |                                |
| Moje                                       |                                                                                                    |                          |                 |                            |                                |
| bieżące                                    |                                                                                                    |                          |                 |                            |                                |
| Cokumenty                                  |                                                                                                    |                          |                 |                            |                                |
|                                            |                                                                                                    |                          |                 |                            |                                |
| Pulpit                                     |                                                                                                    |                          |                 |                            |                                |
| File name:                                 |                                                                                                    |                          | Open            |                            |                                |
| Ciles of type: page000                     | 9.divu                                                                                                    | -                        | Cancel          | Dennes II and Alternation  | I patrice I relation I south I |
|                                            |                                                                                                    |                          |                 |                            | ZaKonczAnuluj                  |

Można wybrać tylko plik o tej samej nazwie, i tylko taki jest wyświetlany w okienku do wyboru.

Poprzednia wersja plików jest zachowana. Można utworzyć nowe wydanie publikacji przez wybór odpowiedniej wersji plików (wg daty ost.modyfikacji pliku). Nowe wydanie ma swoje oddzielne metadane, ale typ i liczba plików musi odpowiadać plikom pierwszego wydania.

Pierwsze wydanie może być wtedy także opublikowane, lub nieopublikowane.

| Program Educia Widek Zarządzanie Narzędzia Pomoc                                                                                                    | 12       |
|----------------------------------------------------------------------------------------------------|----------|
| Trogram Edyoja Waak Editata Anti-Qata Formo                                                                                                    | <u></u>  |
|                                                                                                    |          |
|                                                                                                    |          |
| Bubloteka Cyfrowa                                                                                                    |          |
| Element ▲ Element ▲ Identyfikator                                                                                                    | 10.0     |
| Dale double double do     | 12709    |
| 🐵 🗋 bblit 🧭 Gospodarka, polityka, taktyka, organizacja socjalizmu : praca zbiorowa, 1934 (i. e. 1933)                                                                                                    | 1914     |
| 🕆 🗋 bichfiz 🦉 Gould, Gerald (1885-1936), 1922, Nadchodząca rewolucja w Anglji                                                                                                    | 13737    |
| Górski, Antoni (1862-1928), 1901, Produkcya zboża w Galicyi                                                                                                    | 13231    |
| C D bie<br>C Cabowski, Igray (1800-1933), 1917, Credo : studyum psychologiczho-polityczie                                                                                                    | 2109     |
| Casopisma Gradski, Vartuse (1974-1978), 1923, Sociecra episoderstvo agrame w Police: (oracovanie w                                                                                                    | 264      |
| 🕒 🗋 jmr historyi                                                                                                    | 1934     |
| Grapczewski, Bronisław (1855-1 Zmień celu Fragmenty wspomnień                                                                                                    | 13831    |
| Ksizaki 🥸 Greulich, Hermann (1942-1 🖘), 😫 Nowe wydanie Ctrl+E Vara dziejów                                                                                                    | 13738    |
| Rekopisy Grossek-Koryck, Maria (Lobo-1 Vusun tresc by action (Lobo-1 Vusun tresc by action (Lobo-1 Vusun tresc by                                                                                                    | 12675    |
| Control Control Contro Control Control Control Control Control Control Control Control Co | 2163     |
| 🕀 🗅 bijpol 🥳 Gumplowicz, Ludwk (1838-1909), 1885, Grundriss der Soziologie                                                                                                    | 2234     |
| B D bimat Gumplowicz, Ludwk (1838-1909), 1899, Osnovy sociologii                                                                                                    | 12687    |
| Gumplowicz, Ludwik (1838-1909), 1899, The outlines of sociology                                                                                                    | 3472 💌   |
|                                                                                                    |          |
|                                                                                                    |          |
| 🕀 🗅 bzbs Publikacja Prawa Kolekcje Wydanie Wartości atrybutów Informacje WWW                                                                                                    |          |
|                                                                                                    |          |
| e-Li Publikacje Czyternikow Nezwa jurazny, Alphonse (1905-18/2), 1969, Moranosc Tzasadnicze prawo nistoryi                                                                                                    |          |
| Publikowane                                                                                                    |          |
| C Nieopublikowane 🗖 Data publikaciji Brak                                                                                                    |          |
| C Korekta                                                                                                    |          |
|                                                                                                    |          |
| • Opublikowane T Data wygasnięcia i nie wygasnięcia i nie wygasa                                                                                                    |          |
| Theorem by the                                                                                                    |          |
| Utworzenie jons                                                                                                    |          |
| Modyfikacja  bifis                                                                                                    |          |
| Rozmiar plików 56 996 KB                                                                                                    |          |
|                                                                                                    |          |
| Zatwierd                                                                                                    | 2 Anuluj |
|                                                                                                    |          |

## 3. Usunięcie treści — OSTROŻNIE!

• Kliknąć na publikacji prawym przyciskiem myszy i wybrać "usuń treść

| 🚰 dLibra - Aplikacja Redaktora - admin          |                                                                             |                                                                                                    |                  |  |  |
|-------------------------------------------------|-----------------------------------------------------------------------------|----------------------------------------------------------------------------------------------------|------------------|--|--|
| Program Edycja Widok Zarządzanie Narzędzia Pomo | DC                                                                          |                                                                                                    | <u>א?</u>        |  |  |
|                                                 | 🗢 🔹 🔻   Publikacja 💌                                                        |                                                                                                    |                  |  |  |
| 🕞 🕒 Biblioteka Cyfrowa                          | \bgios\Książki\                                                             |                                                                                                    |                  |  |  |
| 🖻 🖻 bgios                                       | Elem                                                                        | ent 🔺                                                                                                    | Identyfikator    |  |  |
| E Czasopisma                                    | Geillustreerde Reisgide voor Polen / Miec                                   | 1447 🔺                                                                                                    |                  |  |  |
|                                                 | Geografia a krajoznawstwo : odczyt, wyg                                     | Geografia a krajoznawstwo : odczyt, wygłoszony na posiedzeniu Towarzystwa Krajo Geografia dla 4 stopnia siedmioklasowej szłoły powszechnej / Ludomir Sawicki. Geografia Burzma (Ukadaw Nalkowe) |                  |  |  |
| 🗄 🗋 Serie                                       | Geografia fizyczna / Wacław Nałkowski                                       |                                                                                                    |                  |  |  |
| 🗉 🗋 biaie                                       | Geografia T2y221a / Waclaw Markowski                                        | ch / przez Wincentego Pola.                                                                                                    | 222              |  |  |
| 🗈 🗋 bichfiz                                     | 🚱 Gorgan 🛛 🐘 Zmień pliki                                                    | hapisał Mieczysław Orłowicz.                                                                                                    | 1579             |  |  |
| D bichorg                                       | 🥸 Guide il 🛛 🔒 Nowe wydanie Ctrl+E                                          | rłowicz                                                                                                    | 1964             |  |  |
|                                                 | 😳 Guile 👘 😥 Usuń treść                                                      | [2], Nord-ouest de la Pologne / M. Orłowi                                                                                                    | 1978             |  |  |
| E Dipor                                         | C Ilustra                                                                   | n-Southern part / Mieczysław Orłowicz.<br>Poloka – szość półpocno-zachodnia / opra                                                                                                    | 15/4             |  |  |
| 🕀 🖻 bmiiz                                       |                                                                             | Polska - częsc pomocno-zachodina / opra                                                                                                    | 1324             |  |  |
| 🛛 🕀 🗋 ncds                                      |                                                                             |                                                                                                    |                  |  |  |
| Publikacje czytelników                          |                                                                             | · · · · ·                                                                                                    |                  |  |  |
|                                                 | Publikacja Prawa Kolekcje Wydanie Wartości atrybutów Informacje WWW         |                                                                                                    |                  |  |  |
| E Szkoleniez                                    | Namus Cocarafia Ziowi Świataji uw dwóch kajagach / praza Milacastaga Bala   |                                                                                                    |                  |  |  |
| 🕀 🗋 szkolenie4                                  | Nazwa (seugrarja ziemi swięte) : w uwuch księgach / przez winicentego Pola. |                                                                                                    |                  |  |  |
| 🗈 🕒 szkolenie5                                  | Informacje administracyjne                                                  |                                                                                                    |                  |  |  |
| 🗉 🖻 📄 szkolenie6                                | Uwagi                                                                       |                                                                                                    |                  |  |  |
| E Szkolenie7                                    |                                                                             |                                                                                                    |                  |  |  |
|                                                 |                                                                             |                                                                                                    |                  |  |  |
|                                                 |                                                                             |                                                                                                    |                  |  |  |
|                                                 |                                                                             |                                                                                                    |                  |  |  |
|                                                 |                                                                             |                                                                                                    |                  |  |  |
|                                                 |                                                                             |                                                                                                    |                  |  |  |
|                                                 |                                                                             |                                                                                                    |                  |  |  |
|                                                 | · ·                                                                         |                                                                                                    |                  |  |  |
|                                                 | 🔽 Zabezpieczona                                                             |                                                                                                    |                  |  |  |
|                                                 |                                                                             |                                                                                                    |                  |  |  |
|                                                 | Link http://szkolenie-rcin.impan.pl/dlibra                                  | /publication/222                                                                                                    |                  |  |  |
|                                                 |                                                                             |                                                                                                    |                  |  |  |
|                                                 |                                                                             |                                                                                                    | Zatwierdź Anuluj |  |  |
|                                                 |                                                                             |                                                                                                    | •                |  |  |
|                                                 |                                                                             |                                                                                                    | 0.e              |  |  |

• Następnie trzeba podać powód usunięcia, który będzie wyświetlany na stronie www.

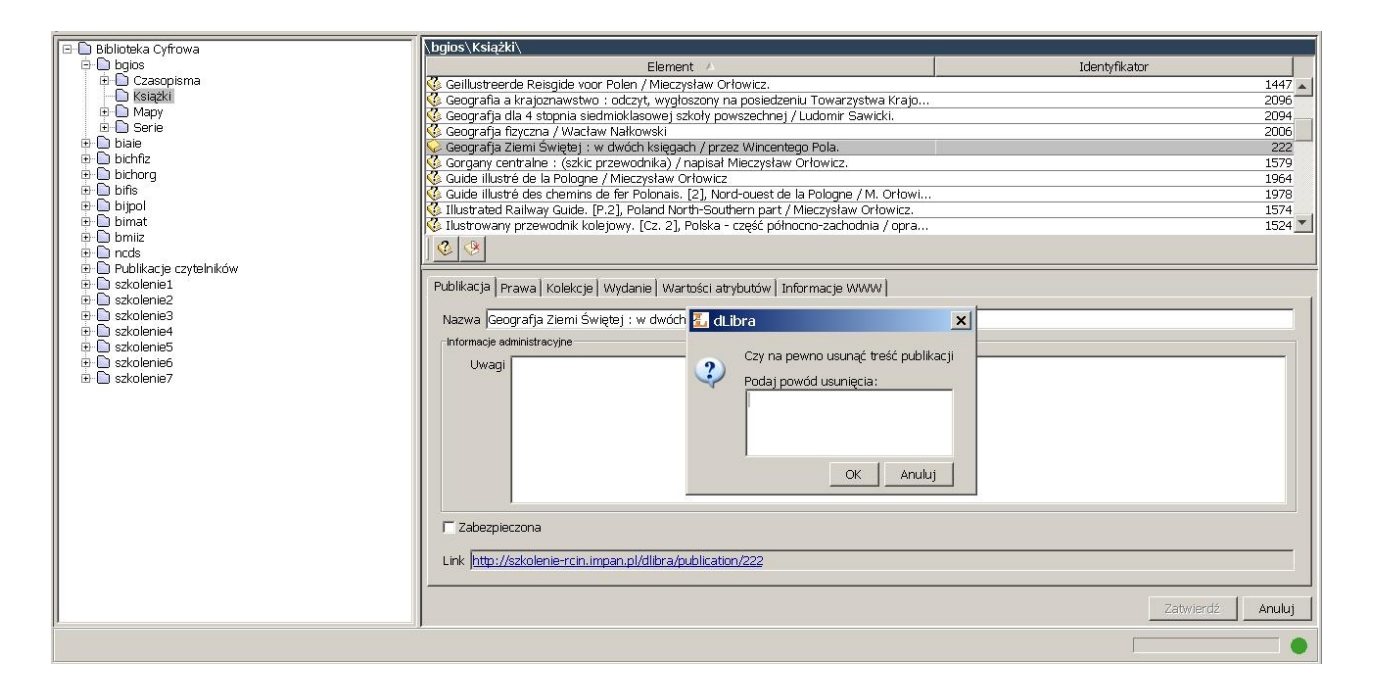

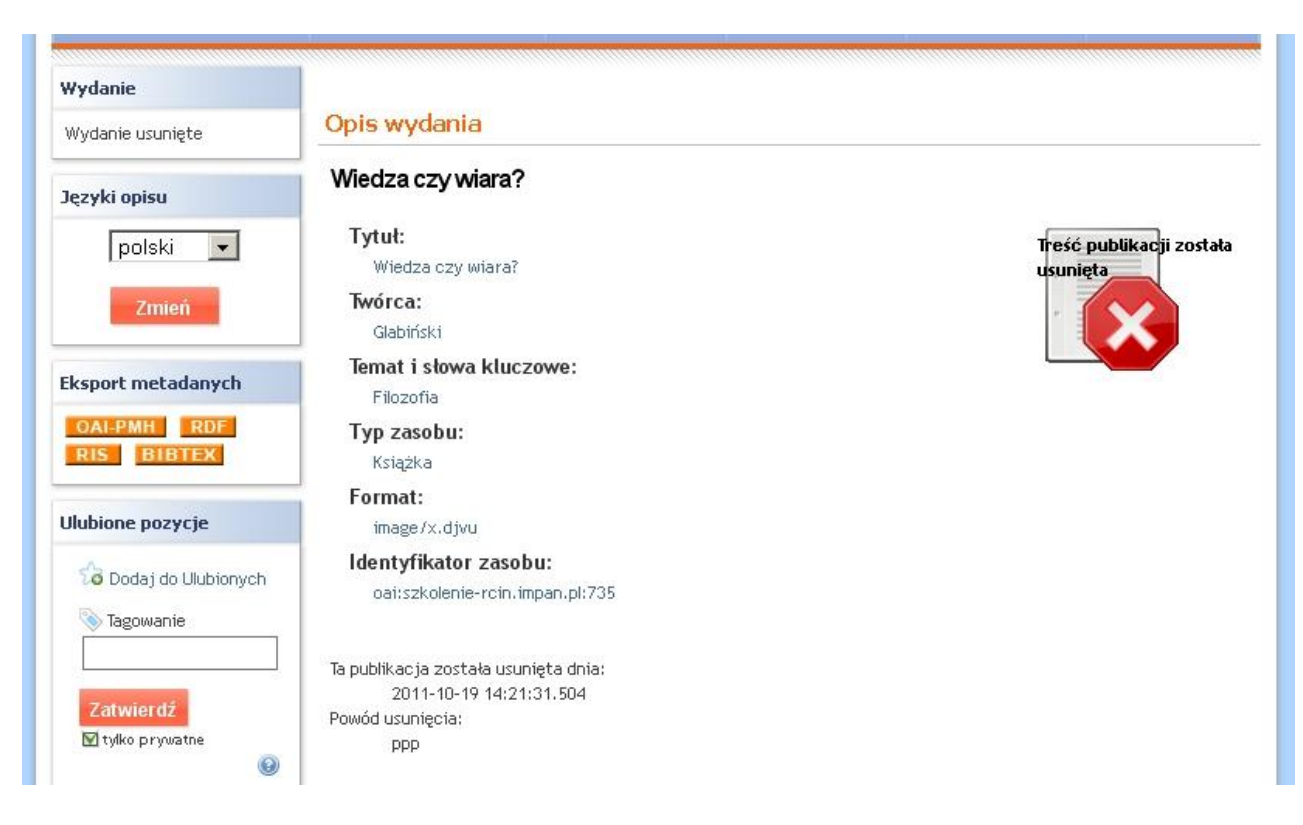

UWAGA: po kliknięciu i zatwierdzeniu "Usuń treść" — NIE można później już dodać innej treści do takiej publikacji! Na WWW zostają widoczne metadane z uwagą wprowadzoną w czasie usuwania treści.

Taką publikację można juz tylko usunąć. W takim przypadku, link zapamiętany przez czytelnika, lub link istniejący jako odnośnik w opisach katalogowych — będzie prowadził donikąd (strona www wyświetli błąd).

W przypadku duplikatu najlepiej jako powód usunięcia podać link do publikacji właściwej.